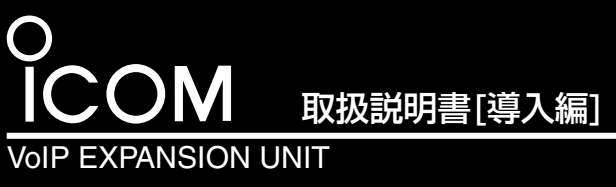

# VE-AG1

# ■標準構成品について

| ◎VE-AG1本体            |             | 1台 |
|----------------------|-------------|----|
| ◎クッションシート            |             | 1枚 |
| ◎ACアダプター             |             | 1個 |
| ◎モジュラーケーブル([LINE]ポート | ヽ接続用)・・・・・  | 1本 |
| ◎取扱説明書[導入編](本書)      | ◎ご注意と保守について |    |
| ◎CD(取扱説明書[活用編]収録)    | ◎保証書        |    |
|                      |             |    |

# ■付属のCDについて

■ 取扱説明書[活用編] (PDF形式)などが収録されています。

パソコン(Windows®搭 載機)のCDドライブに 挿入すると、右記のメ ニュー画面を自動的に 表示します。 ※表示しないときは、 CDの中身を開いて、

ブルクリックします。

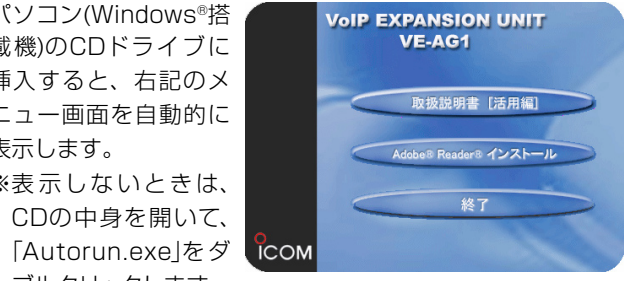

#### ■取扱説明書[活用編]について

メニュー画面から〈取扱説明書[活用編]〉をクリックします。 本製品に設定できる詳細な機能について説明しています。

※Acrobat® Reader®4.0以上をインストールされていないか たは、〈Adobe® Reader® インストール〉ボタンをクリック すると表示される画面にしたがって、インストールしてくだ さい。

なお、Windows® Millennium Edition以前のOSをご使用 のかたは、Adobe®ホームページからインストールをしてく ださい。

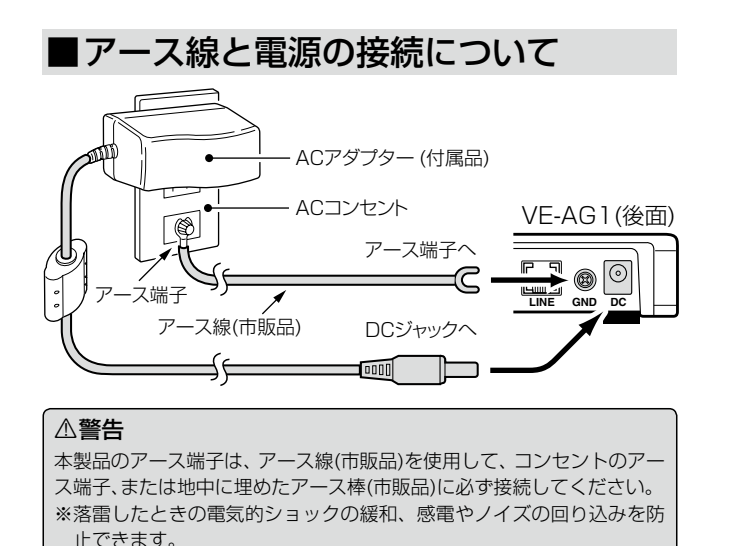

※絶対に、ガス管や水道管には接続しないでください。

このたびは、本製品をお買い上げいただきまして、まことに ありがとうございます。 本製品は、弊社製VoIP機器(VR-6030、AP-5100VoIP) のアナログ電話回線数を拡張するためのユニットです。 本書では、接続方法と基本的な設定を説明しています。 また、別紙の「ご注意と保守について」と併せてお読みいた だき、本製品を安全に正しくご使用ください。

■別売品について

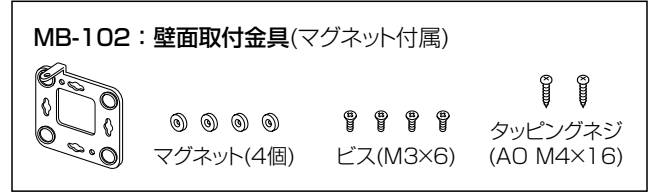

# ■ご使用までの手順について

本製品の基本的な設定の流れを説明します。 ▶設定するときは、紙面中に記載する1~3(Step1.~Step6.)、 4、または5の順でご覧ください。

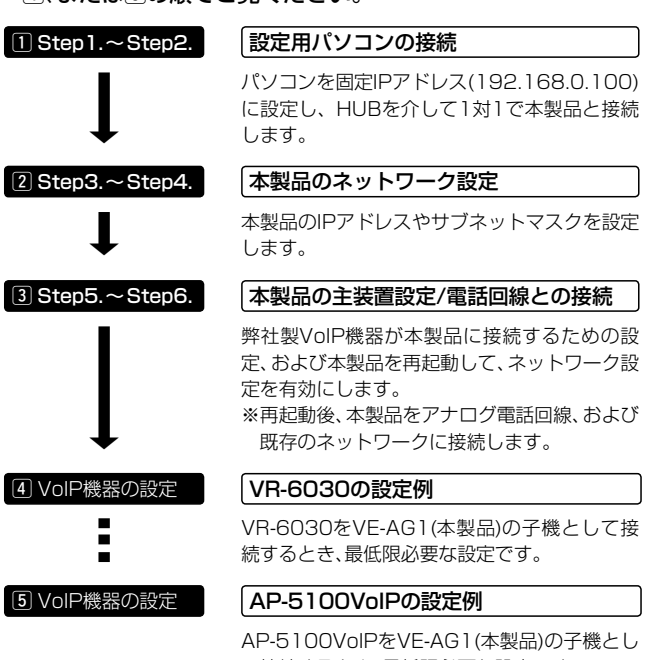

て接続するとき、最低限必要な設定です。

※VE-AG1のファームウェアは、Ver.2.05を使用して説明しています。

#### (【WWWブラウザについて】

ご使用になるWWWブラウザは、Microsoft Internet Explorer6.0以降 をご田意ください。 本書では、Internet Explorer6.0を使用して説明しています。

# ■各部の名称と機能(上面部/後面部)

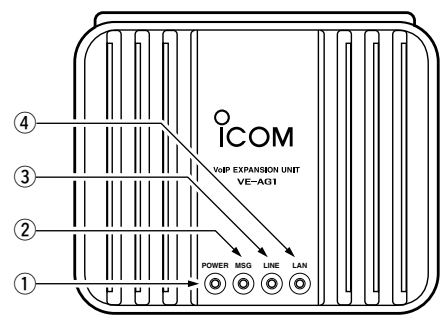

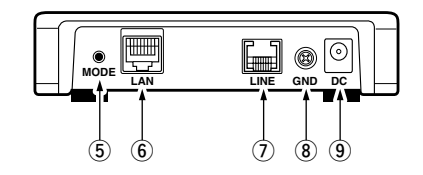

#### [POWER] ランプ

#### 電源の状態と本製品の動作モードを表示します。

点灯:本製品の電源が入っているとき 点滅:「設定初期化」モードで動作しているとき

※[MSG]ランプと同時に点滅します。 (2) [MSG]ランプ

本製品の動作モードを表示します。

点滅: [設定初期化]モードで動作しているとき ※[POWER]ランプと同時に点滅します。

#### ③[LINE]ランプ

#### アナログ電話回線との接続、および通信状態を表示します。

- 点灯:発信、または通話しているとき ※エコーキャンセラーを最適化しているとき
- 点滅:アナログ電話回線の未接続(1秒間隔で点滅) 着信しているとき(0.1秒間隔で点滅)
- 消灯:アナログ電話回線と接続されたとき

#### ④ [LAN] ランプ

有線LANの状態を表示します。

点灯:LANケーブルの接続が正常なとき 点滅:データを送受信しているとき 消灯:LANケーブルが未接続のとき

#### ⑤ 〈MODE〉ボタン

「設定初期化」モードにするとき使用します。

※ペン先などを利用して押してください。

#### ⑥ [LAN]ポート

#### 弊社VoIP製品と通信できるネットワークに接続します。

- ※本製品の[LAN]ポートは、MDI(ストレート)/MDI-X(クロス)の自動判別 機能には対応していませんので、本製品を自動判別機能に対応しないネッ トワーク機器と接続するときは、極性にご注意ください。 極性を間違えると、[LAN]ランプが点灯しません。
- ※100BASE-TX(高速有線LAN)通信をするには、カテゴリー5以上の LANケーブルをご用意ください。 カテゴリーの低いものを同じLAN上に混用すると、一番低いグレードに 合わせて全体のケーブル特性が低下するので、ご注意ください。
- ⑦ [LINE]ポート

アナログ電話回線を接続します。

⑧ GND(アース)端子

#### アース線(市販品)を接続します。

#### ⑨ DCジャック

付属のACアダプターを接続します。

※本製品を再起動するときは、ACアダプターを接続しなおしてください。

Microsoft、Windowsは、米国Microsoft Corporationの米国およびその他の国における登録商標です。

株式会社エクセリ(代理店届出番号C1909977) 東京都墨田区菊川3 17 2 アドン菊川ビル4F / 大阪府大阪市中央区久太郎町1 9 5 URL : https : //www.exseli.com/

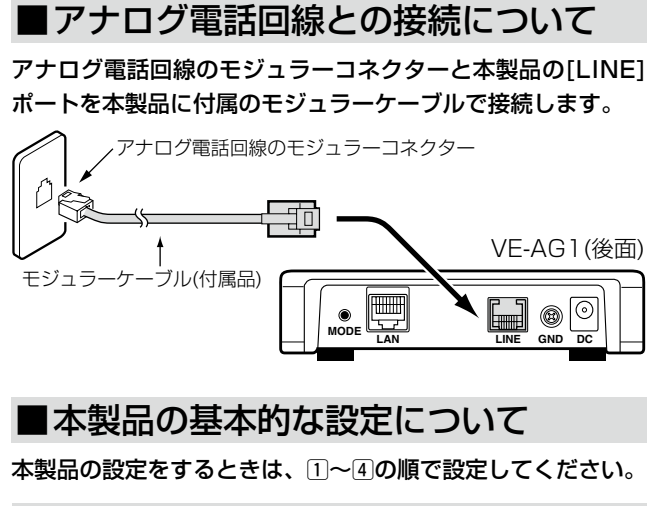

# 1 設定用パソコンの接続(Step 1,~Step 2,)

### Step1.接続するパソコンを設定する

パソコンのIPアドレスを固定(例:192.168.0.100)します。 ※本製品側は、「192.168.0.1」(出荷時の設定)に設定されています。

Step2.パソコンを接続する

パソコンと本製品は、HUBを介して1対1で接続します。

※HUBをご用意できない場合は、市販のクロス結線のLANケーブル、または クロス変換アダプターを使用すると、パソコンと直接接続できます。 ※[LINE]のランプは、点滅を繰り返しています。

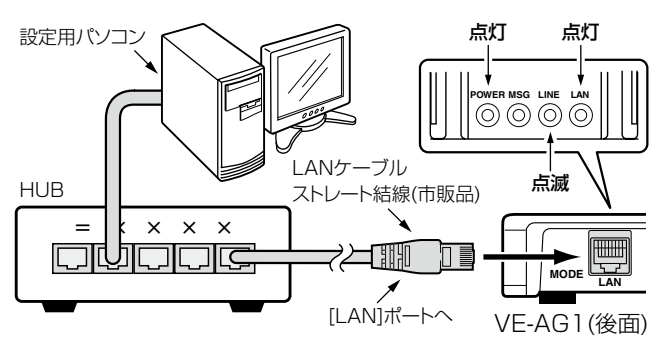

# 2 本製品のネットワーク設定(Step3,~Step4,)

#### Step3.Web設定画面を呼び出す

パソコンのWWWブラウザから、[http://192.168.0.1/](出 荷時の場合)を入力して、[Enter]キーを押します。

※Web設定画面の各設定項目の説明は、付属のCDに収録された取扱説明書 [活用編]をご覧ください。

#### Step4.ネットワーク設定をする

Web設定画面から、「ネットワーク設定」メニューをクリック して、下記の[本体名称/IPアドレス設定]項目を設定します。

※本製品のIPアドレス(●)は、弊社製VoIP機器側の[SIPサーバアドレ ス1(●)欄にも設定します。

※DHCPサーバからほかの機器に固定、または自動で割り当てられている IPアドレスと重複しないようにご注意ください。

※デフォルトゲートウェイには、本製品を接続するネットワークに設定され ているIPアドレスを入力してください。

| 登録              | ック 再起動後に有 ①入力する |
|-----------------|-----------------|
| 本体名称/IPアドレス設定   |                 |
| 本体名称            | VE-AG1          |
| IPアドレス <b>1</b> | 192.168.0.1     |
| サブネットマスク        | 255.255.255.0   |
| デフォルトゲートウェイ     |                 |

# ③本製品の主装置設定(Step5.~Step6.)

Step5.内線ドメイン/パスワードの設定 Web設定画面から、「電話設定」メニュー→「主装置設定」の順 にクリックします。

#### 下記の「主装置設定」画面を表示します。

※下記の例は、最低限必要な設定です。

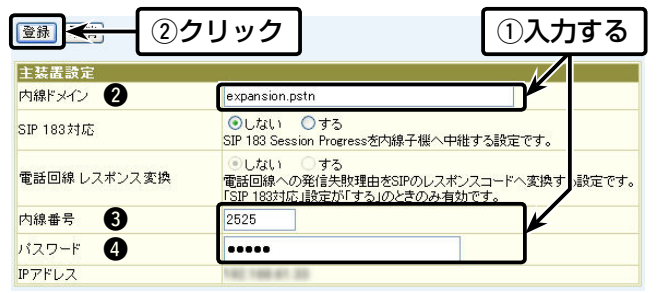

### 【「主装置接続設定]項目各欄の説明】

#### [内線ドメイン](2)

弊社製VoIP機器(VR-6030、AP-5100VoIP)が本製品との 接続に使用するドメイン名を任意の半角英数字で入力します。 ※弊社製VoIP機器側の[SIPサービスドメイン](2)欄にも同じ内容を設定し ます。

#### [内線番号](3)

弊社製VoIP機器自身に割り当てる内線番号の設定です。 ※弊社製VoIP機器側に登録された電話機の内線電話番号と重複しない登録 用だけの番号を設定します。

※弊社製VoIP機器側の[IP電話番号](3)欄と[ユーザID](3)欄に同じ番号を 設定します。

#### [パスワード](④)

弊社製VoIP機器が本製品との接続に使用するパスワードを任 意の半角英数字で入力します。

※弊社製VoIP機器側の[パスワード](④)欄にも同じ内容を設定します。

#### [IPアドレス]

弊社製VoIP機器から本製品への接続が完了すると、弊社製 VoIP機器のIPアドレスを表示します。

※本製品や弊社製VoIP機器側の設定不備や変更が原因で接続できていない ときは、空白(表示なし)になります。

#### Step6.本製品のネットワーク設定を有効にする 下記の操作をして、本製品を既存のネットワークに接続します。

※再起動後は、本製品の電源を切ってから、本製品の「LAN1ポートを弊社製 VoIP機器と通信できるネットワークと接続します。

また、本書を参考にアナログ電話回線と本製品を接続します。

| ◎録 取消 ● 登録して再起動 ● | 本体アアドレス/ 6クリック |
|-------------------|----------------|
| 本体名称/IPアドレス設定     |                |
| 本体名称              | VE-AG1         |

# 4 VR-6030の設定例

本製品をVR-6030でご使用の場合、最低限必要な設定です。 Web設定画面から、「外線設定」メニューをクリックして、下記 の[SIPサーバ接続設定]項目(●~④)を設定します。 ※VE-AG1(☞Step4.~Step5.)と同じ内容(●~④)を設定します。

| SIPサーバ接続設定    |                     |
|---------------|---------------------|
| 番号            |                     |
| IP電話番号 3      |                     |
| SIPサーバアドレス1 🕕 | 192.168.            |
| SIPサーバアドレス 2  |                     |
| SIPサービスドメイン 2 | expansion.pstn      |
| ユーザID 🚯       | 2525 🗲 ②入力する        |
| パスワード 🖪       | •••••               |
| 登錄時間          | 600 秒               |
| 再登録周期         | 通常時: 50 % 異常時: 50 % |

#### 「接続中…」や「接続失敗」と[接続状況]欄に表示されるときは、 VE-AG1とVR-6030の設定を確認してください。

※〈編集〉ボタンをクリックすると、設定内容を編集できます。

| 登録 取消<br>登録 の一覧 |         | K     |      | (                       | ④ク     | יע  | ック          | ] |   |     |
|-----------------|---------|-------|------|-------------------------|--------|-----|-------------|---|---|-----|
|                 | 接続      | 状況の更新 | 再打   | 赛続<br>美信内组 <del>术</del> | = サーバ多 | 発信: | ንኈንፈንን      | z |   | uh* |
| 編集 削除           | ₩~<br>1 | 2525  | 接続成功 | 相目的脉曲。                  | 234    | 置換外 | гтри<br>999 | 外 | þ | ~   |
| 全削除             |         |       | K    |                         | 5確     | 忍   | する          |   |   |     |

# 5 AP-5100VolPの設定例

#### 本製品をAP-5100VolPでご使用の場合、最低限必要な設定で す。

Web設定画面から、「電話設定」メニュー→「SIP設定」の順にク リックします。

#### 下記の[SIPサーバ接続設定]項目(●~④)を設定します。

※VE-AG1(☞Step4.~Step5.)と同じ内容(●~④)を設定します。 ※下記の設定例は、ある商用IP電話接続業者用の画面です。 表のように各欄の名称は、商用IP電話接続業者ごとに異なります。 下記の画面と異なる場合は、下記の表と対比してご覧ください。

| [IP電話番号]  | →[アカウントID]                                 |
|-----------|--------------------------------------------|
| [SIPサーバアド | 「 <b>レス</b> ] →[SIPサーバアドレス1]、[SIPプロキシーサーバ] |
| [SIPサービスド | <b>メイン]→</b> [SIPドメイン]                     |
| [ユーザID]   | →該当する欄がありません。                              |
| [パスワード]   | →[IP加入電話パスワード]                             |

#### 「接続中…」や「接続失敗」と[接続状況]欄に表示されるときは、 VE-AG1とAP-5100VoIPの設定を確認してください。

※〈編集〉ボタンをクリックすると、設定内容を編集できます。

| SIPサーバ接続設定      |                    |                |
|-----------------|--------------------|----------------|
| 登録の追加           | _                  |                |
| 番号              | 1 追加               | ②クリック          |
| IP電話番号 3        | 2525               |                |
| SIPサーバアドレス 🕦    | 192.168.0.101      |                |
| SIPサービスドメイン 🗿   | expansion.pstn     | ①入力する          |
| ユーザID 3         | 2525               | <b>()</b> ,()) |
| パスワード 4         |                    |                |
| SIP-URL/TEL-URL | ⊙ SIP-URL OTEL-URL | ①確認する          |
| 着信内線番号          |                    |                |
| サーバ発信ブレフィクス     | ブレフィクス: 234 置換ダ    | イヤル:999        |
| 鳴り分け判別          |                    |                |
| 現在の登録 更新 会接続    | 39999              |                |
| 番号IP電話番号:       | SIPサービスドメイン 着信内線番号 | 号鳴り分け判別 接続状況   |
| 編集 削除 1 2525 4  | ×pansion.pstn      | 外線 接続成功        |

# 【重要!】置換ダイヤルの設定について

#### 〈弊社製VoIP機器側の設定〉

[サーバ発信プレフィクス]欄の[置換ダイヤル]は、商用IP電話 接続業者によっては、番号非通知(184)での発信に失敗するた め、設定が必要になることがあります。

また、必要がない場合でも、設定することで「置換ダイヤル」とし て使用できます。

※[置換ダイヤル]は、[プレフィクス]欄が空白のときも使用できます。

#### 〈VE-AG1側の設定〉

弊社製VoIP機器側で[置換ダイヤル](例:999)を設定したと きは、VE-AG1側の[電話回線発信番号]欄にある[プレフィク ス]にも同じ番号を設定してください。

| ■ 20 20 20 20 20 20 20 20 20 20 20 20 20 | 7            | アナログ電<br>したとき、 | 話回線を本製品に接続<br>回線種別が自動判別さ |
|------------------------------------------|--------------|----------------|--------------------------|
| 回線設定                                     |              | れるまで「未         | ἑ確認」を表示します。 │            |
| 回線種別                                     | 自動           | 7              |                          |
| 回線種別削別結果                                 | 未確認          | $\nu$          |                          |
| 電話回線発信番号                                 | プレフィ         | クス: 999        | 付加ダイヤル:                  |
| 電話回線音量                                   | 受話音<br>大(標準) | ŧ <b>k</b>     |                          |

※上記の[回線設定]項目は、本製品の設定画面にアクセスしたとき、最初に 表示されます。

※上記に記載する設定例の場合、VE-AG1からアナログ電話回線へ 「184-12345678」と発信するには、「234-184-12345678」とダ イヤルします。(234:弊社製VoIP機器側に設定されたプレフィクス) 弊社製VoIP機器側からVE-AG1に「999-184-12345678」と発信さ れ、本製品の[電話回線発信番号]欄のプレフィクスに設定した番号(例) 999)が取り除かれて発信されます。

## ■アナログ電話回線を複数で使用するには

#### 内線や外線電話を使用中でも、アナログ電話回線からの電話を 必ず受けられる状態にするためには、ご使用になる弊社製VoIP 機器側で下記の設定をしてください。

※下記が弊社VoIP製品側で設定されていない場合、内線や外線電話を使用 中は、アナログ電話回線から電話がかかってきたことに気づかない(着信 しない)状態になることがあります。

そのとき、電話をかけた側には、呼び出しをつづけても誰も出ないように 感じます。

#### 〈A~Dの設定について〉

下記の「A」、または「B」をVolP機器側に設定してください。 また、ご使用の弊社製VoIP機器に着信キューイングが搭載され ている場合は、右の紙面に記載の「C」、または「D」の方法でも使 用できます。

#### A アナログ電話回線専用の電話機を割り当て、個別着信にする

「④ VR-6030の設定例」と「⑤ AP-5100VolPの設定例」に 記載の画面で、アナログ電話回線専用に使用する電話機の内 線番号を[着信内線番号]欄に設定(例:2520)します。 ※設定した内線番号に該当する電話機は、アナログ電話回線 以外から着信しないように設定してください。 また、VE-AG1を複数台使用する場合についても、下記で の各VE-AG1の登録については、それぞれ異なる専用電話 機に着信するようにしてください。

#### B 順次着信機能、または巡回着信機能を使用する

設定は、VR-6030、またはAP-5100VoIPの[代表着信設 |定]項目から「動作設定]欄を、「順次着信|/「巡回着信|設定し ます。

※着信できる回線数以上の電話機をアナログ電話回線専用 にご用意ください。

(☞右上の紙面につづく)

アイコム株式会社 547-0003 大阪市平野区加美南1-1-32

株式会社エクセリ(代理店届出番号C1909977) 東京都墨田区菊川3 17 2 アドン菊川ビル4F / 大阪府大阪市中央区久太郎町1 9 5 URL : https : //www.exseli.com/

| ■アナログ電話回線を複数で使用するには |
|---------------------|
| (左下の紙面 風のつづき        |

| 代表  | 着信設定          | į.   |        |               |        |             |    |         |    |     | v   | 2-60 | ٦ŕ | ദറത | 문수   |
|-----|---------------|------|--------|---------------|--------|-------------|----|---------|----|-----|-----|------|----|-----|------|
| 番号  |               |      |        | 1             | 1 🖌 追加 |             |    |         |    | ٦   | VI  | 1-00 | _  |     | 物口   |
| グルー | -ブ名称          |      | (1)    | AG            | 1 着信設定 | 1           |    |         |    |     |     |      |    |     |      |
| 代表新 | <b>音信内線</b> 種 | 号    | 2      | 252           | 26     |             |    |         |    |     |     |      |    |     |      |
|     | 動作設定          |      | 3      | 順             | 次着信 🗸  |             |    |         |    |     |     |      |    |     |      |
|     |               |      |        | 01            | 2505   | ✓ 02        | 25 | 10      | ×  | 03  | 252 | 0    | ~  | 04  | ~    |
| 昼間  | 山泊希号          | ന്മം |        | 05            |        | <b>V</b> 06 |    |         | ~  | 07  |     |      | ~  | 08  | ~    |
|     | 内藤番ちの豆豚(4)    | 09   |        | ✓ 10          |        |             | ~  | 11      |    |     | ~   | 12   | ~  |     |      |
|     |               |      |        | 13            |        | ✓ 14        |    |         | *  | 15  |     | 1    | ~  | 16  | ~    |
| 夜間  | 夜間は着          | 信動   | 作を変更   | ۲             | しない (  | )する         |    |         |    |     |     |      |    |     |      |
| 現在( | の登録           |      |        |               |        |             |    |         |    |     |     |      |    |     |      |
|     |               | 兼문   | ガルニヨ   | 夕む            | 代表着信   |             |    | 昼間      |    |     |     |      |    | 夜間  |      |
|     |               | 田ち   | 510-5  | - <b>D</b> 17 | 内線番号   | 動作計         | 定  | 内線番     | 号  | の登  | 録   | 動作設  | 定  | 内線番 | 弓の登録 |
| 編集  | 削除            | 1    | AG1 着信 | 設定            | 2526   | 順次鬼         | 訂言 | 2505 25 | 10 | 252 | 20  | -    |    |     |      |
| 全前  | 『余            |      |        |               |        |             |    |         |    |     |     |      |    |     |      |

| 代表着信設定         |                      | AP-5100VolPの場合        |
|----------------|----------------------|-----------------------|
| 登録の追加          | , i                  |                       |
| 番号             | 1 追加                 |                       |
| グルーブ名称 (1)     | AG1 着信設定             |                       |
| 代表着信内線番号 2     | 2526                 |                       |
| 動作設定 3         | 順次着信 🖌               |                       |
| 内線番号の登録 ④      | 1 2520 2 2510<br>5 6 | 3 <mark>2505 4</mark> |
|                |                      |                       |
| 現在の登録          |                      |                       |
| 番号 グルーブ名       | 3称 代表着信内線            | 番号 動作設定 内線番号の登録       |
| 編集 削除 1 AG1着信設 | 定 2526               | 順次着信 2520 2510 2505   |

#### 〈設定のしかた(1~④)〉

#### ①グループ名称

名称を任意に設定します。

(例:AG1着信設定)

#### ②代表着信内線番号

VoIPシステム内の内線電話番号と重複しない登録用だけの番 号を設定します。 (例:2526) ※VE-AG1の主装置設定で使用した内線番号(Step5.1®3)にも重複しない ようにしてください。

#### ③動作設定

「一斉着信」以外を設定します。

(例:順次着信)

#### ④内線番号の登録

アナログ電話回線専用に使用する電話機の内線番号を設定しま す。 (例:2505、2510、2520) ※着信できる回線数以上の内線番号を登録してください。

#### C 着信キューイングを「使用する」に設定する

[SIPサーバ接続設定]項目から登録しているVE-AG1に「着信 キューイング」を設定してください。

| Dector Ft                             |       | <b>②クリック</b> |        |   |   |       |          |    |
|---------------------------------------|-------|--------------|--------|---|---|-------|----------|----|
| 豆蘇の一覧<br>接続物                          | 犬況の更新 | 一百           | 妾続     | - | ] |       |          |    |
| ····································· | P電話番号 | 接続状況         | 着信内線番号 | # | 1 | 通話本数制 | 限 着信キューイ | いか |
| 編集 削除 1 2                             | :525  | 接続成功         |        | 2 | ~ | 制限なし  | 使用する     | ~  |

D ご使用のIP電話機をVP-701(弊社製)に変更する

高品質がテーマです。

A-6551W-1J-(1) Printed in Japan © 2006-2008 Icom Inc.